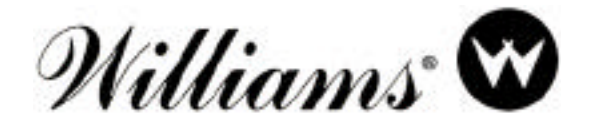

16P-3006-101 REVISION A December, 1982

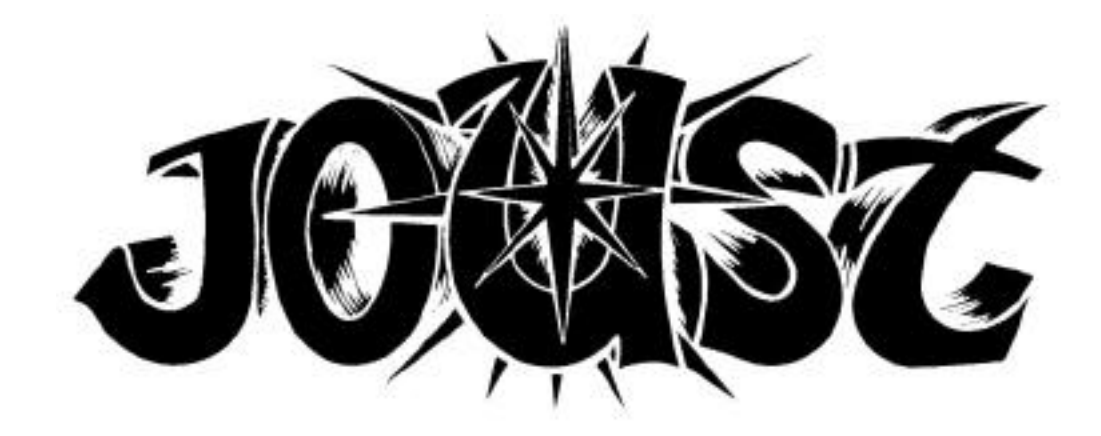

# INSTRUCTION MANUAL FOR UPRIGHT GAMES

## Including procedures for...

- Operation
- Auditing
- Adjustment
- Diagnostics

For service... NOTE NEW TOLL-FREE TELEPHONE NUMBERS:

800-621-1253

In Illinois call: 800-572-1324

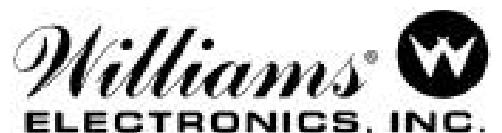

3401 N. California Av. Chicago, IL 60618 Cable Address: WILCOIN, CHICAGO (312) 267-2240

## MANUAL AMENDMENT

## MANUAL AFFECTED: 16P-3006-101 and 16P-3006-101 T Keep This Sheet With Your Instruction Manual

## PURPOSE: To Update JOUST ROM Summary

| ROM                           | PART NO.       | DESCRIPTION             |
|-------------------------------|----------------|-------------------------|
| JOUST 1B                      | A-5343-09961-A | PROM, 4Kx8, GREEN LABEL |
| JOUST 2B                      | A-5343-09962-B | PROM, 4Kx8, GREEN LABEL |
| JOUST 3B                      | A-5343-09963-B | PROM, 4Kx8, GREEN LABEL |
| JOUST 4B                      | A-5343-09964-B | PROM, 4Kx8, GREEN LABEL |
| JOUST 5B                      | A-5343-09965-B | PROM, 4Kx8, GREEN LABEL |
| JOUST 6B                      | A-5343-09966-B | PROM, 4Kx8, GREEN LABEL |
| JOUST 7B                      | А-5343-10150-В | PROM, 4Kx8, GREEN LABEL |
| JOUST 8B                      | A-5343-09968-B | PROM, 4Kx8, GREEN LABEL |
| JOUST 9B                      | A-5343-09969-B | PROM, 4Kx8, GREEN LABEL |
| JOUST 10B                     | А-5343-10153-В | PROM, 4Kx8, GREEN LABEL |
| JOUST 11B                     | A-5343-09971-B | PROM, 4Kx8, GREEN LABEL |
| JOUST 12B                     | А-5343-09972-В | PROM, 4Kx8, GREEN LABEL |
| Decoder ROM 4<br>(Horizontal) | A-5342-09694   | PROM, 512x8             |
| Decoder ROM 6<br>(Vertical)   | A-5342-09821   | PROM, 512x8             |
| Video Sound ROM 4             | A-5343-09973   | ROM, 4Kx8               |
| Special Chip 1                | A-5410-09911   | Special Chip            |

NOTES:

- Current JOUST games use green-label ROMs. Earlier games have either yellow or red-label ROMs, which are interchangeable and may be mixed in the same game. DO NOT attempt to mix green-label ROMs with red or yellow-label ROMs.
- Boards with green-label ROMs should include jumpers W1 and W3 only. Boards with red or yellow-label ROMs substitute jumpers W2 and W4.

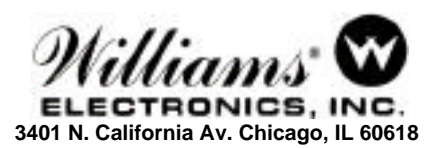

# **ROM SUMMARY**

| ROM                           | PART NO.       | DESCRIPTION              |
|-------------------------------|----------------|--------------------------|
| JOUST 1A                      | A-5343-09961-A | PROM, 4Kx8, YELLOW LABEL |
| JOUST 2A                      | A-5343-09962-A | PROM, 4Kx8, YELLOW LABEL |
| JOUST 3A                      | A-5343-09963-A | PROM, 4Kx8, YELLOW LABEL |
| JOUST 4A                      | A-5343-09964-A | PROM, 4Kx8, YELLOW LABEL |
| JOUST 5A                      | A-5343-09965-A | PROM, 4Kx8, YELLOW LABEL |
| JOUST 6A                      | A-5343-09966-A | PROM, 4Kx8, YELLOW LABEL |
| JOUST 7A                      | A-5343-09967-A | PROM, 4Kx8, YELLOW LABEL |
| JOUST 8A                      | A-5343-09968-A | PROM, 4Kx8, YELLOW LABEL |
| JOUST 9A                      | A-5343-09969-A | PROM, 4Kx8, YELLOW LABEL |
| JOUST 10A                     | A-5343-09970-A | PROM, 4Kx8, YELLOW LABEL |
| JOUST 11A                     | A-5343-09971-A | PROM, 4Kx8, YELLOW LABEL |
| JOUST 12A                     | A-5343-09972-A | PROM, 4Kx8, YELLOW LABEL |
| Decoder ROM 4<br>(Horizontal) | A-5342-09694   | PROM, 512x8              |
| Decoder ROM 6<br>(Vertical)   | A-5342-09821   | PROM, 512x8              |
| Video Sound ROM 4             | A-5343-09973   | ROM, 4Kx8                |
| Special Chip 1                | A-5410-09911   | Special Chip             |

#### **POWER TURN-ON**

**CAUTION** - This game must be plugged into a properly grounded outlet to prevent shock hazard and to ensure proper game operation. DO NOT use a "cheater" plug to defeat the ground pin on the line cord, and DO NOT cut off the ground pin.

WHEN THE GAME IS FIRST TURNED ON it produces a sound. Simultaneously general illumination should come on and a moment later a scanning "rug pattern" indicating the RAM test should appear on the screen. Next the rug should become stationary as the ROM test is performed. In a correctly running game the rug pattern will be followed by the message "INITIAL CHECKS INDICATE ALL SYSTEMS GO". If RAM or ROM failure messages come up on the screen instead, refer to Power-Up Tests in TROUBLESHOOTING PROCEDURES.

## **GAME OPERATION**

**GAME START** - Insert coins; a random sound is produced and credits are displayed on the CRT. With two or more credits displayed, pressing 2-player start initiates a 2-player game where each player gets five\* mounts (turns).

\*Adjustable Feature

## PLAYER CONTROLS

The Joystick sends the gladiator and his ever stalwart mount (ostrich or stork) boldly to the left or to the right.

The Flap Button causes the hero's mount to spread its robust wings.

### **GAME PLAY**

**AT SOME FAR-DISTANT TIME** two fantastic gladiators meet and square off for battle. Each is mounted on a fanciful bird of prey (ostrich or stork) who's wings can carry it from the cliftops to the mouth of the abyss and hopefully back . . . or the bubbling lava below will increase it's toll.

While your mount is a skilled flyer, your opponent is a shrewd gladiator. You must prove you are his better. Stealthily you must pilot your mount above him, and cleverly you must stalk him . . . to strike at the moment he least suspects you! And always remember this rule: **In every Joust, the highest lance wins!** 

Of course your opponent will resist your attempts, all the while pursuing his own designs on you. Each gladiator has five\* mounts. Every time you're toppled you must mount a new bird for the next joust. The gladiator who scores the most dismountings is the winner.

**YOUR PATH MAY SEEM CLEAR** and your work cut out, but just them a flock of vicious Buzzard-Riders will ambush you! Ruthless even as they are dismounted, these wily Buzzard-Riders instantly lay their eggs. You must pick up the eggs or they will soon hatch into even more persistent and antagonistic foes!

Fortunately at 20,000\* points (should you make the grade) you will be awarded another bird to mount against the loyal opposition.

Joust is designed for either one or two players.

#### HIGH SCORE SIGNATURE

Select letters with the joystick. Push right to move forward through the alphabet; push left to move backward. Then push the FLAP button to lock in the letter.

## **BOOKKEEPING AND EVALUATION TOTALS**

1. In Game-Over Mode, open the cashbox and depress the cashbox advance switch. The advance switch located on the coin door can also be used. The CRT should indicate all bookkeeping and evaluation totals. If so, go to step 3. If the CRT display comes up in the ROM test, perform step 2.

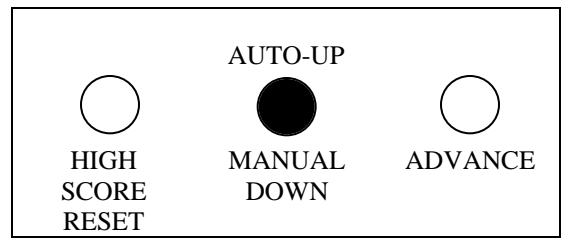

Figure 1. Coin Door Button Switches

- 2. Continue to depress the cashbox advance switch, stepping the game through test programs for ROMs, RAMs, CMOS RAMs, color RAMs, sounds, switches, and then CRT test patterns, of which there are five. The fifth test pattern, color bars, directly precedes the CRT display of the bookkeeping and evaluation totals.
- 3. The bookkeeping and evaluation totals appear on the displays as in Figure 2.

#### \* Adjustable feature

## **CLEARING BOOKKEKPING TOTALS**

- 1. Depress ADVANCE to display Game Adjustments.
- 2. Operate PLAYER 1 joystick to position cursor on CLEAR BOOKKEEPING TOTALS.
- 3. Push PLAYER 2 Joystick.
- 4. Depress ADVANCE.

| BOOKKEEPING TOT         | ALS  |
|-------------------------|------|
| LEFT SLOT COINS         | 167  |
| CENTER SLOT COINS       | 0    |
| RIGHT SLOT COINS        | 426  |
| PAID CREDITS            | 593  |
| FREE MEN                | 221  |
| TOTAL TIME IN MINUTES   | 1038 |
| TOTAL MEN PLAYED        | 2000 |
| TOTAL SINGLE PLAYER     | 101  |
| TOTAL DUAL PLAYER       | 492  |
| TOTAL CREDITS PLAYED    | 593  |
| AVERAGE TIME PER CREDIT | 1:45 |

Figure 2. Bookkeeping display

## GAME ADJUSTMENTS

In the Game-Over Mode open the coin door with AUTO-UP/MANUAL-DOWN switch set to AUTO-UP, and depress the coin door ADVANCE switch twice to cause a CRT display as shown in Figure 3.

To select and then set functions to the desired values, use the PLAYER 1 joystick (push right to move arrow down, left to move arrow up) then, making sure the coin door is open, use the PLAYER 2 joystick to increase or reduce the value of the selected function.

The number of turns (men) per 1-credit game can be set anywhere from 1 to 99 (5 recommended). Difficulty is factory-programmed at 5 (moderate). It can be custom-programmed (0-9, with 9 conservative) as desired.

Game pricing is selected with standard settings or with custom settings as shown in Tables 1 & 2. Table 1 lists some common pricing schemes and directs the reader to the proper entry in Table 2, which shows what the CRT display should look like to accomplish the desired pricing. Note that free play can be elected by entering the code number 9 at the PRICING SELECTION function (see Tables 1 and 2).

For standard settings you need change only the PRICING SELECTION. For custom settings, first set PRICING SELECTION to zero and then set the remaining values according to Table 2.

| EXTRA MAN EVERY                 | 20000      |                    |  |  |  |  |  |  |
|---------------------------------|------------|--------------------|--|--|--|--|--|--|
| MEN FOR 1 CREDIT GAME           | 5          |                    |  |  |  |  |  |  |
| HIGH SCORE TO DATE ALLOWED      | YES        |                    |  |  |  |  |  |  |
| PRICING SELECTION               | 3          | 1/QUARTER 4/DOLLAR |  |  |  |  |  |  |
| LEFT SLOT UNITS                 | 1          |                    |  |  |  |  |  |  |
| CENTER SLOT UNITS               | 4          |                    |  |  |  |  |  |  |
| RIGHT SLOT UNITS                | 1          |                    |  |  |  |  |  |  |
| UNITS REQUIRED FOR CREDIT       | 1          |                    |  |  |  |  |  |  |
| UNITS REQUIRED FOR BONUS CREDIT | 0          |                    |  |  |  |  |  |  |
| MINIMUM UNITS FOR ANY CREDIT    | 0          |                    |  |  |  |  |  |  |
| FANCY ATTRACT MODE              | YES        |                    |  |  |  |  |  |  |
| DIFFICULTY OF PLAY              | 5          |                    |  |  |  |  |  |  |
| LETTERS FOR HIGH SCORE NAME     | 3          |                    |  |  |  |  |  |  |
| RESTORE FACTORY SETTINGS        | NO         |                    |  |  |  |  |  |  |
| CLEAR BOOKKEEPING TOTALS        | NO         |                    |  |  |  |  |  |  |
| HIGH SCORE TABLE RESET          | NO         |                    |  |  |  |  |  |  |
| AUTO CYCLE                      | NO         |                    |  |  |  |  |  |  |
| SET ATTRACT MODE MESSAGE        | NO         |                    |  |  |  |  |  |  |
| SET HIGH SCORE NAME             | NO         |                    |  |  |  |  |  |  |
| USE 'PLAYER 1 MOVE' TO          | O SELECT A | DJUSTMENT          |  |  |  |  |  |  |
| USE 'PLAYER 2 MOVE' T           | O CHANGE   | THE VALUE          |  |  |  |  |  |  |
| PRESS ADVA                      |            |                    |  |  |  |  |  |  |

Figure 3. Game Adjustment

#### **Highest Score Signature**

The number of letters allowed the highest scoring player for entering his name can be varied from 3 to 20 and is recommended as 3. If objectionable words are entered as the signature name, you can change the lettered entry leaving the highest score the same. See Setting Highest Score Name.

#### **Restore Factory Settings**

- 1. Position the cursor on RESTORE FACTORY SETTINGS.
- 2. Push PLAYER 2 joystick to the right.
- 3. Depress ADVANCE switch twice.

#### **Resetting High Score Table**

- 1. Position the cursor on RESET HIGH SCORE TABLE.
- 2. Push PLAYER 2 joystick to the right.
- 3. Depress ADVANCE.

#### **Setting Attract Mode Message**

- 1. Position the cursor on SET ATTRACT MODE MESSAGE.
- 2. Push PLAYER 2 joystick to the right.
- 3. Depress ADVANCE.
- 4. Enter up to two lines of your message following instructions on the screen
- 5. Depress ADVANCE to terminate process.

#### **Setting High Score Name**

- 1. Position the cursor on SET HIGHEST SCORE NAME.
- 2. Push PLAYER 2 joystick to the right.
- 3. Depress ADVANCE.
- 4. Enter new signature; depress ADVANCE to terminate process.

#### NOTE:

To restore the Williams attract mode message, it is necessary to perform steps 1 through 3 and then turn the game OFF then ON.

NOTE:

An alternate, simpler method enters the factory highest score signature. In the game over mode, hold HIGH SCORE RESET Depressed. After a few seconds a sound is produced and the factory highest score signature has been activated.

| COIN DOOR<br>MECHANISM   | CREDITS/MONEY          | TABLE 2<br>STANDARD<br>SELECTION/<br>CUSTOM KEY |
|--------------------------|------------------------|-------------------------------------------------|
| Twin Quarter             | 1/25¢, 5/\$1           | А                                               |
| Quarter, Dollar, Quarter | 2/50¢, 5/\$1           | В                                               |
|                          | 1/25¢, 4/\$1           | 3                                               |
|                          | 2/50¢, 4/\$1           | С                                               |
|                          | 1/50¢, 3/\$1, 4/\$1.25 | D                                               |
|                          | 1/50¢, 3/\$1, 7/\$2    | E                                               |
|                          | 1/50¢, 3/\$1, 6/\$2    | 1                                               |
|                          | 1/50¢                  | 5                                               |
| 1DM, 5DM                 | 1/1DM, 6/5DM           | 2                                               |
| 20-Cent, 50-Cent         | 1/20¢, 3/50¢           | F                                               |
| 1 Franc, 5 Franc         | 1/2F, 3/5F             | 4                                               |
| 25 Cent                  | 1/25¢, 4/1G            | 6                                               |
| 1 Guilder                | 1/25¢, 5/1G            | G                                               |
| 5 Franc                  | 1/5F, 2/10F            | 7                                               |
| 10 Franc                 | 1/10F                  | 8                                               |
| 1 Franc, 2 Franc         | 2/1F 5/2F              | 2                                               |
| 100 Lire, 200 Lire       | 1/200 Lire             | 8                                               |
| Twin Coin                | 1/1 Coin               | 3                                               |
|                          | 1/2 Coins              | 5                                               |
|                          | 1/3 Coins, 2 5 Coins   | Н                                               |
| 1 Unit, 5 Unit           | 1/2, 3/5               | 4                                               |
|                          | 1/1, 5/5               | Ι                                               |
|                          | 1/3, 2/5               | J                                               |
| FREE PLAY                | -                      | 9                                               |

## Table 1. Pricing Schemes

## Table 2. Pricing Settings

| DISPLAY                  |   | STANDADD SELECTION |     |     |      |   |     |    | CUSTOM KEY |   |   |   |    |    |    |   |   |   |    |
|--------------------------|---|--------------------|-----|-----|------|---|-----|----|------------|---|---|---|----|----|----|---|---|---|----|
| FUNCTIONS                |   | 51.                | ANI | JAK | ופ ח |   | CII | UN |            | Α | В | С | D  | Ε  | F  | G | Η | Ι | J  |
| Pricing Selection        | 1 | 2                  | 3   | 4   | 5    | 6 | 7   | 8  | 9          | 0 | 0 | 0 | 0  | 0  | 0  | 0 | 0 | 0 | 0  |
| Left Slot Units          | 1 | 6                  | 1   | 1   | 1    | 1 | 1   | 1  | 1          | 1 | 1 | 1 | 3  | 12 | 6  | 1 | 2 | 1 | 2  |
| Center Slot Units        | 4 | 0                  | 4   | 16  | 4    | 0 | 0   | 0  | 4          | 4 | 4 | 4 | 12 | 48 | 0  | 0 | 0 | 0 | 0  |
| Right Slot Units         | 1 | 1                  | 1   | 6   | 1    | 4 | 2   | 2  | 1          | 1 | 1 | 1 | 3  | 12 | 15 | 4 | 2 | 5 | 10 |
| Units per Credit         | 2 | 1                  | 1   | 2   | 2    | 1 | 1   | 2  | 1          | 1 | 1 | 1 | 4  | 14 | 5  | 1 | 5 | 1 | 5  |
| Units for Bonus Credit   | 4 | 0                  | 0   | 0   | 0    | 0 | 0   | 0  | 0          | 4 | 4 | 0 | 15 | 96 | 0  | 4 | 0 | 0 | 0  |
| Minimum Units for Credit | 0 | 0                  | 0   | 0   | 0    | 0 | 0   | 0  | 0          | 0 | 2 | 2 | 0  | 24 | 0  | 0 | 0 | 0 | 0  |

| TROUBLESHOOTING PROCEDURES                                                                                   |                                                                                         |         |                       |                                    |                                                               |             |                                            |
|----------------------------------------------------------------------------------------------------|-----------------------------------------------------------------------------------------|---------|-----------------------|------------------------------------|---------------------------------------------------------------|-------------|--------------------------------------------|
| Certain types of game malfunctions may inhibit the game's Our troubleshooting algorithm begins with Power-Up |                                                                                         |         |                       |                                    |                                                               |             | orithm begins with Power-Up                |
| diagnostic or                                                                                                | display faculties.                                                                      | Troubl  | eshooting             | g procedures                       | procedures and continues until Game Over Mode. All procedures |             |                                            |
| for most of                                                                                                  | these types of                                                                          | f malfu | nctions               | as well as                         | can be performe                                               | d with m    | inimal test equipment or merely            |
| malfunctions that permit self-diagnosis are covered below. by observing the game itself.                     |                                                                                         |         |                       |                                    |                                                               |             |                                            |
|                                                                                                    |                                                                                         |         |                       | POWER-U                            | P TESTS                                                       |             |                                            |
|                                                                                                    | ) GENERAL                                                                               |         |                       | NO INITIAL                         |                                                               |             | CHECKING POWER                             |
| (1) Check fuse                                                                                               | F2 on power supply                                                                      | v board | (1) Oper              | (KUG PATI                          |                                                               | (1) Swa     | n power supply board with one from         |
| (2) Check for pr                                                                                             | roper installation of                                                                   | f       | (1) Open<br>(2) Press | reset button on                    | CPU Board.                                                    | known-      | good game.                                 |
| jumpers W1, W                                                                                                | 2, W3 and/or resist                                                                     | tor     | (3) Try I             | RAM and ROM t                      | ests (see below).                                             | (2) If ga   | me plays, problem is on power              |
| R27. (Some ma                                                                                                | chines DO NOT ha                                                                        | ive an  | (4) If all            | the above don't t                  | turn up the                                                   | supply b    | board.                                     |
| R27. Refer to y                                                                                              | our drawing set.)                                                                       |         | problem               | , check power su                   | pply board.                                                   | (3) If ga   | me doesn't play, check power               |
| (3) Check 4P1/J<br>6P3/I3                                                                                    | I, 4P3/J3, 6P2/J2                                                                       | and     |                       |                                    |                                                               | (A) If $kr$ | mer with voltmeter.                        |
| (4) If all the abo                                                                                           | ove don't turn up th                                                                    | e       |                       |                                    |                                                               | unavaila    | able for tests above, check $+5V 5V$       |
| problem check                                                                                                | power supply board                                                                      | 1.      |                       |                                    |                                                               | and + 12    | 2V outputs on power supply in game.        |
|                                                                                                    |                                                                                         |         |                       |                                    |                                                               | Each M      | UST BE within 2% of rated output           |
|                                                                                                    |                                                                                         |         | L,                    |                                    |                                                               | with les    | s than 0.1% AC hum.                        |
| <u> </u>                                                                                                    |                                                                                         | ROM     | ROADD                 | IOKE POWE                          | K-UP IESIS                                                    |             |                                            |
|                                                                                                    | LEDs                                                                                    | LI      | EDs                   |                                    |                                                               |             |                                            |
| TEST                                                                                                    | RECOGNIZE                                                                               | IDEN    | TIFY                  |                                    | VIDEO                                                         |             | REMEDY                                     |
| -                                                                                                    | CONDITION                                                                               | CH      | IIPS                  |                                    |                                                               |             |                                            |
| GENERAL                                                                                                    | "0" means all                                                                           | -       |                       | (1) Scanning ru                    | ig pattern                                                    |             | If any video (see left) is missing or      |
|                                                                                                    | power-up tests                                                                          |         |                       | (2) Stationary 1<br>(3) "INITIAL ( | TUG PATTERN<br>THECKS INDICAT                                 | ΕΔΙΙ        | to <b>Diagnostic Mode</b> tests            |
|                                                                                                    | pussed                                                                                  |         |                       | SYSTEMS GC                         | )"                                                            |             | to Diagnostic mode tests.                  |
|                                                                                                    |                                                                                         |         |                       | (4) Game-Over                      | r Mode                                                        |             |                                            |
| CMOS                                                                                                    | "0" means tests                                                                         | -       |                       | "HIGH SCOR                         | E TABLE RESET"                                                | DED         | (1) Open coin door and turn power          |
| (See<br>Appendix A)                                                                                          | passed                                                                                  |         |                       | "BOOKKEEP                          | ING TOTALS CLEA                                               | ARED"       | off and on.                                |
| Appendix A)                                                                                                  |                                                                                         |         |                       | "RESTORE FA                        | ACTORY SEITING                                                | SBY         |                                            |
|                                                                                                    |                                                                                         |         |                       | OPENING FR                         | ONT DOOR OR                                                   |             |                                            |
|                                                                                                    |                                                                                         |         |                       | TABLETOP A                         | AND TURNING GA                                                | ME          |                                            |
|                                                                                                    |                                                                                         |         |                       | OFF AND ON                         | <i></i>                                                       |             |                                            |
|                                                                                                    | "0" means tests                                                                         | -       |                       | "FACTORY S                         | EITINGS RESTORI                                               | ED"         | (2) Press ADVANCE. Game should             |
| BATTERY                                                                                                    | "0" means tests                                                                         | -       |                       | "HIGH SCOR                         | E TABLE RESET"                                                |             | (1) Open coin door and turn power          |
| (See                                                                                                    | passed                                                                                  |         |                       | "BOOKKEEP                          | ING TOTALS CLEA                                               | ARED"       | off and on. Or press ADVANCE.              |
| Appendix A)                                                                                                  | -                                                                                       |         |                       | "ADJUSTMEN                         | NT FAILURE"                                                   |             | In either case, game should return         |
|                                                                                                    |                                                                                         |         |                       | "RESTORE FA                        | ACTORY SEITING                                                | SBY         | to Game-Over Mode.                         |
|                                                                                                    |                                                                                         |         |                       | TABLETOP A                         | ONT DOOR OR<br>AND TURNING GA                                 | ME          | (2) Check AA alkanne cells on<br>CPU Board |
|                                                                                                    |                                                                                         |         |                       | OFF AND ON                         | "                                                             |             | (3) If problem persists proceed with       |
|                                                                                                    |                                                                                         |         |                       |                                    |                                                               |             | CMOS RAM test by putting the               |
|                                                                                                    |                                                                                         |         |                       |                                    |                                                               |             | game into its <b>Diagnostic Mode</b> (see  |
| MEMORY                                                                                                    | "O" means tests                                                                         | _       |                       | "HIGH SCOP                         | Ε ΤΑΒΙ Ε ΡΕζΕΤ"                                               |             | SELF-DIAGNOSTICS).                         |
| PROTECT                                                                                                    | passed                                                                                  | _       |                       | "BOOKKEEP                          | ING TOTALS CLEA                                               | ARED"       | interlock switch, check with VOM           |
| INTERLOCK                                                                                                    | 1                                                                                       |         |                       | "ADJUSTMEN                         | NT FAILURE"                                                   |             | and replace if faulty.                     |
| (See                                                                                                    |                                                                                         |         |                       | "RESTORE FA                        | ACTORY SEITING                                                | SBY         | (2) Replace if faulty: Memory              |
| Appendix A)                                                                                                  |                                                                                         |         | OPENING FRONT DOOR OR |                                    | Protect gates 6E, ICI, QI, or CMOS                            |             |                                            |
| IABLETOP AND TURNING GAME<br>OFF AND ON"                                                                     |                                                                                         |         |                       |                                    |                                                               |             |                                            |
| SPECIAL                                                                                                    | SPECIAL     "0" means tests     -     (1) Scanning rug pattern.     (1) Turn power off. |         |                       |                                    | (1) Turn power off.                                           |             |                                            |
| CHIP                                                                                                    | passed                                                                                  |         |                       | (2) Blank scree                    | en instead of "INITIA                                         | AL          | (2) To find bad chip replace 2             |
|                                                                                                    |                                                                                         |         |                       | TESTS INDIC                        | ATE: OPERATION                                                | AL"         | special chips one at a time with           |
|                                                                                                    |                                                                                         |         |                       | (4) Intro blank                    | or program crash                                              |             | (3) Turn Machine on after each             |
|                                                                                                    |                                                                                         |         |                       |                                    | - program orasin                                              |             | replacement and run through                |
|                                                                                                    |                                                                                         |         |                       |                                    |                                                               |             | Power-Up Tests                             |

### +5v DC ADJUSTMENT (R10 & R24)

**Before adjusting the voltage output**, always check the output at the supply for AC hum. This hum should never rise above 0.005v on the +5v DC supply. If it does, consult your schematic drawing set for proper DC voltages throughout the circuit. Test for these with the DC setting of your multimeter. Make a second check using the AC setting. Pay particular attention to readings at TP5 (top of capacitor C10). If the voltage here is too low (less than +11v DC) or you find excessive ripple (more than 700mv rms), replace the capacitor.

| WHICH RESISTORS     | Neither | R10 only      | R24 Only      | R24 & R10     |
|---------------------|---------|---------------|---------------|---------------|
| SUPPLY HAS          |         | _             |               |               |
| TO INCREASE VOLTAGE | Add R24 | Remove R10 or | -             | Remove R10 or |
| IF UNDER 4.25v DC   |         | add R24       |               | add R24       |
| TO DECREASE VOLTAGE | Add R10 | -             | Remove R24 or | Remove R24 or |
| IF OVER 5.25v DC    |         |               | add R10       | add R10       |

Table 3 Voltage Adjustments to +5v Dc Supply

#### SELF DIAGNOSTICS

If RAM or ROM failure messages are displayed on the CRT after the "rug pattern" proceed with self-diagnostics. Selfdiagnostic procedures are controlled by the AUTO-UP/MANUAL-DOWN and ADVANCE switches in the coin door. Set the AUTO-UP/MANUAL-DOWN switch to the MANUAL-DOWN position and depress the ADVANCE pushbutton. The game is now in its **Diagnostic Mode** and a ROM test is performed. With ROM test results present on the CRT display, depressing the ADVANCE pushbutton initiates the RAM test. Further tests (CMOS, sound, switch, color RAM, monitor test patterns) are encountered one after the other as the ADVANCE pushbutton is depressed (once more for each subsequent test).

**MONITOR TEST PATTERNS** - For ease in monitor adjustments, the monitor may be slid back and the screen viewed in the CRT mirror provided on the inside-top of the cabinet. Remove the two bolts and carefully slide the monitor back in its shelf; secure the monitor in the extended position by inserting the two bolts though holes in the monitor base and monitor shelf provided at the left side of the monitor.

**AUTO CYCLE MODE** - From the color bar pattern (or Game Over with the switch set to AUTO-UP) depress ADVANCE two times to display GAME ADJUSTMENTS.

- 1. Position the cursor on AUTO CYCLE with the MOVE Joystick and push the FIRE joystick up.
- 2. Depress ADVANCE.
- 3. The system will now sequence through ROM, RAM, and CMOS RAM tests repeatedly. The coin door must be open during the Auto Cycle test. If an error is detected, the test is terminated and the failure indication is displayed on the CRT.
- 4. To terminate the Auto-Cycle test, turn the game OFF and ON.

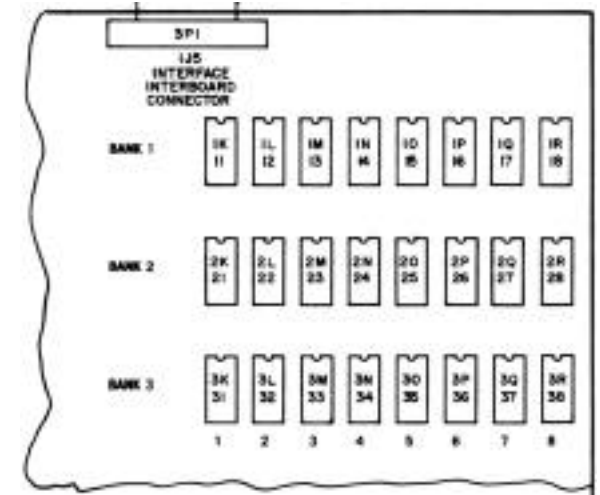

Figure 4. RAM Location and Numbering on the CPU Board

| DIAGNOSTIC MODE RAM AND ROM TESTS |                                             |                                                                  |                                                                                                    |                                                                                                    |  |  |  |
|-----------------------------------|---------------------------------------------|------------------------------------------------------------------|----------------------------------------------------------------------------------------------------|----------------------------------------------------------------------------------------------------|--|--|--|
| TEST                              | ROM BOARD<br>LEDs<br>RECOGNIZE<br>CONDITION | ROM BOARD<br>LEDs IDENTIFY<br>CHIPS                              | VIDEO                                                                                                    | REMEDY                                                                                                    |  |  |  |
| ROM                               | "2" means ROM                               | 2-digit ROM chip                                                 | "ROM ERROR" and ROM                                                                                                    | (1) Turn power off.                                                                                                    |  |  |  |
|                                   | error.                                      | number                                                           | chip number.                                                                                                    | (2) Replace suspected chip.                                                                                                    |  |  |  |
| RAM                               | "1" means RAM<br>error.                     | Bank number first,<br>then chip number in<br>bank (see figure 3) | "RAM ERROR" followed<br>by RAM bank number and<br>chip number (Note: with<br>multiple RAM failures this<br>display may not appear) | <ol> <li>(1) Check for normal voltages on<br/>indicated RAM chip: -5v/pin 1,<br/>+12v/pin 8, +5v/pin 9.</li> <li>(2) Turn power off.</li> <li>(3) Replace suspected chip.</li> <li>(4) With multiple RAM failures<br/>always check power supply. See<br/>POWER-UP TESTS.</li> </ol> |  |  |  |
| CMOS<br>(See<br>Appendix A)       | "3" means<br>CMOS RAM<br>error              | -                                                                | "CMOS RAM ERROR OR<br>WRITE PROTECT<br>FAILURE"                                                                                    | <ul> <li>(1) Check pin 22 of CMOS RAM for<br/>+3.2VDC minimum. If present,<br/>replace CMOS chip 1C. If absent<br/>replace AA alkaline cells.</li> <li>(2) With new alkaline cells, check for</li> </ul>                                                                            |  |  |  |
|                                   |                                             |                                                                  |                                                                                                    | <ul> <li>+3.8VDC. If still absent, replace<br/>diodes D9 and D10.</li> <li>(3) Upon power-up and re-entry into<br/>diagnostics if CMOS error message<br/>persists check CMOS RAM memory<br/>protect and address decoding circuits<br/>with a logic probe.</li> </ul>                |  |  |  |

Tests 4 and 7 provide sequential subtests. To stop automatic cycling set switch to MANUAL-DOWN. Depress advance in MANUAL-DOWN to step through subtests. LED indications are not made for these tests.

| <b>TEST &amp; PROCEDURES</b> | VID                        | EO                     | REMEI           | DY OR ADJUSTMENT           |  |
|------------------------------|----------------------------|------------------------|-----------------|----------------------------|--|
| SOUND                        | "SOUND LINE 1"             |                        | Missing         | Check                      |  |
| (Test 4)                     | "SOUND LINE 2"             |                        | 1               | 2P4/IOP3 Pin 3             |  |
|                              | "SOUND LINE 3"             |                        | 2               | 2P4/10P3 Pin 2             |  |
|                              | "SOUND LINE 4"             |                        | 3               | 2P4/10P3 Pin 5             |  |
|                              | "SOUND LINE 5"             |                        | 4               | 2P4/10P3 Pin 4             |  |
|                              | "SOUND LINE 6"             |                        | 5               | 2P4/10P3 Pin 7             |  |
|                              | (These appear one at a tir | me)                    | 6               | 2P4/10P3 Pin 6             |  |
|                              |                            |                        | All             | Perform Sound Board        |  |
|                              |                            |                        |                 | Diagnostics (see below)    |  |
| SWITCH TEST                  | CRT indicates AUTO-UI      | P closed and any stuck | (1) COIN D      | OOR SWITCH STUCK:          |  |
| (Test 5)                     | switches. CRT Display f    | or Each Switch         | Disconnect 2P3  |                            |  |
|                              | Coin Door                  | Player Panel           | (2) PLAYE       | R PANEL SWITCH             |  |
| (1) Set switch to MANUAL-    | ADVANCE                    | 1- PLAYER START        | STUCK: Dis      | sconnect 3P2 or 3P3        |  |
| DOWN and clear any stuck     | AUTO-UP                    | 2- PLAYER START        | (3) COIN D      | OOR SWITCH DOES NOT        |  |
| switches.                    | HIGH SCORE RESET           | MOVE 1                 | <b>OPERATE:</b> | Ground corresponding pin   |  |
| (2) CRT should indicate no   | LEFT COIN                  | FLAP 1                 | of 2P3.         |                            |  |
| switches closed.             | CENTRE COIN                | MOVE 2                 | (4) PLAYEF      | R PANEL SWITCH DOES        |  |
| (3) Operate switches and     | RIGHT COIN'                | FLAP 2                 | NOT OPER        | ATE: Ground corresponding  |  |
| check for display of switch  | SLAM SWITCH                |                        | pin of 3P2 or   | r 3P3                      |  |
| name.                        |                            |                        | 1               |                            |  |
|                              |                            |                        | SYMPTOM         | I REMAINS SAME             |  |
|                              |                            |                        | ROM Board       | or Interface Board Faulty. |  |
|                              |                            |                        | SYMPTOM         | I CLEARS UP                |  |
|                              |                            |                        | Problem is in   | n switches or wiring       |  |

| MORE DIAGNOSTIC MODE TESTS                                      |                      |                                         |                      |  |  |  |
|-----------------------------------------------------------------|----------------------|-----------------------------------------|----------------------|--|--|--|
| TEST & PROCEDURES                                               | VIDEO<br>SEQUENCES   | REMEDY OR ADJUSTMENT                    |                      |  |  |  |
| COLOUR RAM TEST                                                 |                      | RAM 1B                                  | RAM 2B               |  |  |  |
| (Test 6)                                                        | 1 Light red screen   | Too-light or                            | Magenta band         |  |  |  |
| Note that a blank sequence or two sequences with the same       | 2 Red screen         | too dark red                            |                      |  |  |  |
| shade indicate a faulty 1A flip-flop, 1B RAM or 2B RAM          | 3 Dark red screen    | or gray band                            |                      |  |  |  |
| or a failure in the color analogue circuit. Check voltages on   | 4 Light green screen | Yellow band                             | Cyan band            |  |  |  |
| O1 (green transistor), O2 (red transistor) and O3 (blue         | 5 Green screen       |                                         |                      |  |  |  |
| transistor). During the eight full screen color tests, the base | 6 Dark green screen  |                                         |                      |  |  |  |
| voltage (center Pin) on each transistor should vary between     | 7 Light blue screen  | Magenta band                            | Too-light or too     |  |  |  |
| 3.8v (brightest color) and 4.4v (no color)                      | 8 Blue screen        |                                         | dark blue or         |  |  |  |
|                                                                 |                      |                                         | gray band            |  |  |  |
| (1) CRT sequences through 8                                     | 4 Light green screen | Green band                              | Dark green band      |  |  |  |
| colors, 2 seconds each                                          |                      |                                         | or gray band         |  |  |  |
| (2) Thick vertical band                                         | 5 Green screen       | Light green band                        | Dark green band      |  |  |  |
| indicates color RAM fault.                                      |                      |                                         | or gray band         |  |  |  |
|                                                                 | 6 Dark green screen  | -                                       | Grey band            |  |  |  |
| MONITOR & COLOUR RAM TEST                                       |                      | Aids you in setting u                   | up vertical and      |  |  |  |
| (Test 7)                                                        | Cross hatch pattern  | horizontal linearity, convergence and   |                      |  |  |  |
| 1 2 3 4 5 6 7 8                                                 |                      | focus.                                  |                      |  |  |  |
| 1 = RED                                                         | Red screen           | Aids you in optimiz                     | ing color purity     |  |  |  |
| 2 = GREEN                                                       | Green screen         |                                         |                      |  |  |  |
| 3 = BLUE<br>4 = WHITE                                           | Blue screen          |                                         |                      |  |  |  |
| 5 = BLACK                                                       | Color Bars           |                                         |                      |  |  |  |
| 6 = YELLOW                                                      | Color Bars           | If color RAM test 6                     | indicates no faults, |  |  |  |
| 7 = CYAN<br>8 - MAGENTA                                         | • Double-width       | symptoms at left suggest a fault in 1A, |                      |  |  |  |
| Color Bar Pattern                                               | • Half-width         | 1B, 2B or 2C chips.                     |                      |  |  |  |
|                                                                 | • Transposed         |                                         |                      |  |  |  |
|                                                                 | • Missing            |                                         |                      |  |  |  |

| SOUND BOARD DIAGNOSTICS      |                                                                                                    |                                     |                                                                                                    |  |  |  |  |
|------------------------------|----------------------------------------------------------------------------------------------------|-------------------------------------|----------------------------------------------------------------------------------------------------|--|--|--|--|
| SYMPTOM                      |                                                                                                    | TEST AND PRO                        | DCEDURES                                                                                                    |  |  |  |  |
| MISSING SOUNDS<br>NO SOUND   | <ul> <li>CHECK SOUND SELECT INPUTS</li> <li>(1) Turn power on.</li> <li>(2) Depress DIAGNOSTIC pushbutton on bottom of soundboard. Sounds may be produced now even though absent in diagnostic mode 4. If you hear game sounds proceed with this checkbox. If not go ahead to POWER SUPPLY checkbox below:</li> </ul>                                                                                                    |                                     |                                                                                                    |  |  |  |  |
|                              | below.                                                                                                    | TOOL                                |                                                                                                    |  |  |  |  |
|                              | Sound board connector 10P3J3-                                                                                                    | Logic Probe (Game on and in         | • PULSING - Proceed.                                                                                                    |  |  |  |  |
|                              | 1 to 6                                                                                                    | test 4)                             | <ul> <li>LOW - check jacks, foils.</li> <li>STILL LOW - Perform ROM board checkbox below.</li> </ul>                                                                          |  |  |  |  |
|                              | SR1 DIP resistors R3 to R9                                                                                                    | VOM - Reading ohms (game off)       | <ul><li>ALL 4.7K - Proceed.</li><li>ANY OPEN - replace SR1.</li></ul>                                                                                                    |  |  |  |  |
|                              | C3 to C9                                                                                                    | VOM - Reading ohms (game off)       | <ul> <li>ALL OK - Proceed.</li> <li>ANY SHORTED - replace bad.</li> </ul>                                                                                                    |  |  |  |  |
|                              | IC 5-1<br>IC 7-14                                                                                                    | Logic Probe (Game on and in test 4) | <ul> <li>HIGH - Proceed.</li> <li>LOW - Replace C19 (IC5) or C21 (IC7).</li> <li>STILL LOW - Replace bad IC.</li> </ul>                                                       |  |  |  |  |
|                              | IC5-2, 4, 6, 10, 12, 15<br>IC7-4, 6                                                                                                    | Logic Probe (Game on and in test 4) | <ul> <li>PULSING - Proceed.</li> <li>LOW - Replace bad chip.</li> </ul>                                                                                                    |  |  |  |  |
|                              | IC10-18, 19<br>(PIA)                                                                                                    | Logic Probe (Game on and in test 4) | PULSING - Proceed.     IFT C20 - Retest                                                                                                    |  |  |  |  |
|                              |                                                                                                    |                                     | <ul> <li>PULSING NOW - Replace C20.</li> <li>STILL LOW - Replace IC6, retest.</li> </ul>                                                                                      |  |  |  |  |
|                              | IC10-10 to 17                                                                                                    | Logic Probe (Game on and in test 4) | <ul> <li>PULSING - Proceed.</li> <li>SOME LOW Replace IC.</li> <li>ALL LOW - Lift C31, retest.</li> <li>PULSING NOW - Replace C31.</li> <li>STILL LOW - Replace IC</li> </ul> |  |  |  |  |
| SOUND WHEN                   | □ CHECK ROM BOARD OUT                                                                                                    | PUTS                                |                                                                                                    |  |  |  |  |
| DIAGNOSTIC                   | (1) If you hear game sounds, disc                                                                                                    | connect and reconnect sound board   | d connector 10P3J3.                                                                                                    |  |  |  |  |
| PUSHBUTTON PRESSED           | (2) You Should hear one or more                                                                                                    | game sounds. If so put the game     | in DIAGNOSTIC MODE Test 4 and proceed with this                                                                                                    |  |  |  |  |
| BUT NOT IN <b>DIAGNOSTIC</b> | checkbox. If not go ahead to POWER SUPPLY checkbox below.                                                                                                    |                                     |                                                                                                    |  |  |  |  |
| MODE TEST 4                  | TEST                                                                                                    | TOOL                                | CONDTION AND REMEDY                                                                                                    |  |  |  |  |
|                              | to 6                                                                                                    | Logic Probe (Game on and in test 4) | <ul> <li>PULSING - Repair cable to sound board.</li> <li>ANY LOW - Replace jack or foil, proceed.</li> </ul>                                                                  |  |  |  |  |
|                              | 0C DIP resistors 2 to 6                                                                                                    | VOM - Reading ohms (game off)       | <ul><li>ALL 4.7K - Proceed.</li><li>ANY OPEN - replace 0C.</li></ul>                                                                                                    |  |  |  |  |
|                              | C26-39                                                                                                    | VOM - Reading ohms (game off)       | <ul><li>ALL OK - Proceed.</li><li>ANY SHORTED - replace bad.</li></ul>                                                                                                    |  |  |  |  |
|                              | IC10-10 to 15                                                                                                    | Logic Probe (Game on and in         | PULSING - Proceed.                                                                                                    |  |  |  |  |
|                              | (PIA)                                                                                                    | test 4)                             | SOME LOW Replace IC.                                                                                                    |  |  |  |  |
|                              |                                                                                                    |                                     | <ul><li>ALL LOW - Lift C23, refest.</li><li>PULSING NOW - Replace C23.</li></ul>                                                                                              |  |  |  |  |
|                              |                                                                                                    |                                     | STILL LOW - Replace IC                                                                                                    |  |  |  |  |
| NO SOUND                     | <ul> <li>(1) With power off test for fuse continuity at F1 and F2.</li> <li>(2) With power on check for +12v unregulated DC at TP1 and pin 5 of IC1.</li> <li>(3) Now check for +5v regulated DC between TP4 and TP3. If voltages are absent or low turn off game and lift one pin of filter capacitors C25, C26 and C27.</li> <li>(4) Check each with ohmmeter for possible short circuits.</li> <li>(5) If corrected and unregulated unlated and the provided and the provided</li></ul> |                                     |                                                                                                    |  |  |  |  |
| STILL NO SOUND               | CHECK AUDIO (ANALOUC                                                                                                    | GUE) SECTION                        |                                                                                                    |  |  |  |  |
|                              | (1) Turn power on; turn up volum                                                                                                    | ne control. Momentarily place po    | wered-up AC soldering pencil on final amplifiers input pin                                                                                                    |  |  |  |  |
|                              | (IC1, pin 1 or 10P4, pin 2) If you                                                                                                    | hear low hum, audio IC, volume      | pot and speaker are okay.                                                                                                    |  |  |  |  |
|                              | (2) Repeat test at Q2 emitter. If y                                                                                                    | of hum will be much lower than w    | okay. Step (1) will also work if you simply touch amplifiers                                                                                                    |  |  |  |  |
|                              | watts. Cordless models will NOT                                                                                                    | Γ work here.                        | an somering non. Do not use a soldering peren over 40                                                                                                    |  |  |  |  |
| MISSING SOUNDS;              | CHECK SOUND ROM 12 A                                                                                                    | ND RELATED CIRCUITRY                |                                                                                                    |  |  |  |  |
| NO SOUND                     | (1) Is jumper W1 connected? IT                                                                                                    | SHOULD BE on all JOUST gam          | es, or sound signals from the D/A converter (IC13) will never                                                                                                    |  |  |  |  |
|                              | arrive at input of impedance-mate                                                                                                    | ching transistor Q2.                |                                                                                                    |  |  |  |  |
|                              | (2) I util power on.<br>(3) If you have no game sounds h                                                                                                    | out power supply tests show norm    | al voltages and no ripple on +5y check crystal clock circuit                                                                                                    |  |  |  |  |
|                              | Using DVM or logic probe, test f                                                                                                    | for pulsing AC across crystal. If c | lock signal's absent replace crystal and associated capacitors.                                                                                                    |  |  |  |  |
|                              | (4) Turn off power.<br>(5) Swap sound ROM (IC12) and                                                                                                    | microprocessor chin (IC9) with 1    | known-good chips                                                                                                    |  |  |  |  |
|                              | (6) Power up and test Sound Board                                                                                                    | rd after each swap by pushing DL    | AGNOSTIC button.                                                                                                    |  |  |  |  |

## APPENDIX A

#### **CMOS RAM Data Test Protocol**

The first sub-test of the CMOS RAM data is that of the ATTRACT MODE MESSAGE checksum. If the test does not pass, the factory ATTRACT MODE MESSAGE is restored. Next, the game adjustments are checked and restored to factory settings if an error is found. If game adjustments are found intact, the high score table is checked for any bad entries. Bad entries are replaced with a score of 4,000 points and no initials. If all entries check, the game returns to the Game Over Mode.

If game adjustments are restored to settings, the factory AUDIT TOTALS are checked. If 5 or more audit digits are other than 0-9 (that is hexadecimal A through F) all audit totals are cleared. This is followed by a check of the high score table and the table is reset to factory settings if errors are found. Finally, game adjustments are rechecked and either OPEN COIN DOOR or FACTORY SETTINGS RESTORED is displayed. With the former, open the coin door and turn the game OFF and ON and then FACTORY SETTINGS RESTORED will be displayed. Return to game over by depressing the ADVANCE pushbutton or by turning the game OFF and ON a second time.

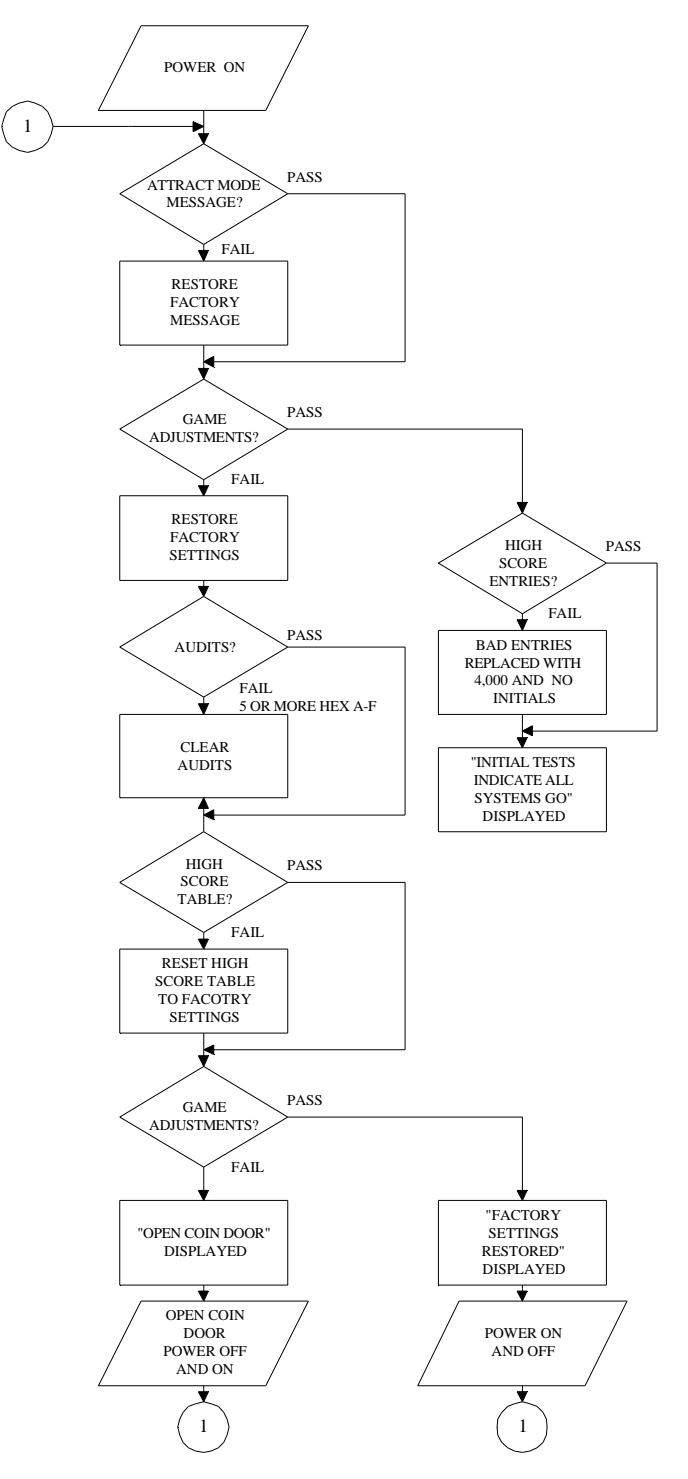

"Warning: This equipment generates, uses, and can radiate radio frequency energy and if not installed and used in accordance with the instructions manual, may cause interference to radio communications. As temporarily permitted by regulation it has not been tested for compliance pursuant to Subpart J of Part 15 of FCC Rules, which are designed to provide reasonable protection against such interference. Operation of this equipment in a residential area is likely to cause interference in which case the user at his own expense will be required to take whatever measures may be required to correct the interference."